# Introduction to Cellular Automata Viewer

José Antonio Jiménez Amador jose.jimenez.am97@gmail.com

Artificial Life Robotics Lab, Escuela Superior de Cómputo, Instituto Politécnico Nacional, México

December 2018

#### Abstract

Cellular Automata Viewer is an application able to simulate different kinds of cellular automata: elementary cellular automata, actin automata, two dimensional cellular automata with life-like rules and two-dimensional excitable medium. The main feature of the simulator are the different ways to visualize the evolution of each automata in a 2-dimensional or 3-dimensional projection.

# 1 Introduction

The Cellular Automata Viewer started as an update of the OSXLCAU21 system. OSXLCAU21 was developed by Dr. Genaro Juárez Martínez in order to research the properties of elementary cellular automata, elementary cellular automata with memory and actin automata, using the Objective-C language for Mac OS operative system. However, this year the system stopped running in the High Sierra version of Mac OS and my task (as a member of the Artificial Life Robotics Lab of ESCOM) was its update and enhancement.

After finishing this simulator, the idea of creating systems to visualise another cellular automata models with the same capabilities of OSXLCAU appeared, and the development of 2+medium (a 2d excitable medium and 2d excitable medium with memory simulator) and LifeRulesSim (a cellular automata with life-like rules and cellular automata with life-like rules with memory simulator) started. In the end, the three subsystems were merged into Cellular Automata Viewer.

The programs were written in Objective-C, using the integrated development environment Xcode, with an easy-to-use interface designed to separate the different parameters used to configure the automatas and the drawing of the evolution.

# 2 Cellular automata viewer subsystems

In the next subsections, the functions and controls that each subsystem of Cellular Automata Viewer are described.

## 2.1 Launcher

The three simulators can be launched by clicking a button in the main panel of Cellular Automata Viewer.

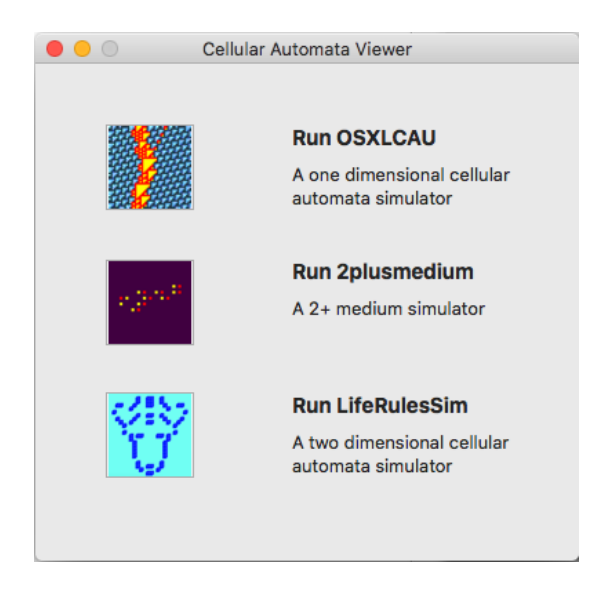

Figure 1: Launcher of the three simulators

This panel contains buttons with the logo of each simulator and a description. When the user clicks one of the buttons, the corresponding simulator is launched or is brought to the front when the program is already running.

The same conditions apply for the main menu of CAViewer:

| É | CAViewer                            | File                    | Edit      | Format | View | Window | Help |
|---|-------------------------------------|-------------------------|-----------|--------|------|--------|------|
|   | About CAViewer                      |                         |           |        |      |        |      |
|   | Run OSXL<br>Run 2plus<br>Run LifeRi | CAU<br>mediu<br>ulesSir | m<br>n    |        |      |        |      |
|   | Services                            |                         | ►         |        |      |        |      |
|   | Hide CALa<br>Hide Othe<br>Show All  | ab<br>rs                | H೫<br>H೫ブ |        |      |        |      |
|   | Quit CALa                           | b                       | ЖQ        |        |      |        |      |

Figure 2: Main menu of Cellular automata viewer

When the user quits the application, the opened simulators are closed too.

# 2.2 OSXLCAU

This system is able to simulate elementary cellular automata, elementary cellular automata with memory and actin automata. It is possible to see the evolution in a 2 or 3 dimensional projection, change cell colors and set the initial condition in many different ways. In the following sections there is a description of each panel that conform this simulator and its menu.

The configuration of the parameters and simulation control are managed in the main panel. The main panel is divided in two parts, a column of buttons and a box containing widgets related to an aspect of the simulation. When the user clicks one of the buttons, the corresponding box appears in the panel. In addition, in the bottom of the panel there is a label used to indicate how many cells are in the simulated automata and the current generation of the simulation. In the subsections 2.2.1 to 2.2.5 the controls of each box are described.

#### 2.2.1 Main panel. Type of cellular automata box

This box has a set of widgets to choose and configure the type of cellular automata to simulate. The type of automata is choosen by a set of radio buttons.

If the Elementary button is choosen, one widget becomes visible:

• Evolution rule. It is a text field used to write the rule in decimal that the elementary cellular automata will follow.

| 00                            |                                                                         | Main panel                                                              |                                              |  |     |  |
|-------------------------------|-------------------------------------------------------------------------|-------------------------------------------------------------------------|----------------------------------------------|--|-----|--|
| Type of ce<br>Initia<br>Space | Ilular automata<br>I condition<br>e displaying<br>actions<br>dimensions | <ul> <li>Elementary</li> <li>Elementary w mem</li> <li>Actin</li> </ul> | Elementary     Elementary w memory     Actin |  | 110 |  |
|                               |                                                                         | Current generation                                                      | 0                                            |  |     |  |
|                               |                                                                         | Number of cells                                                         | 0                                            |  |     |  |

Figure 3: Controls to configure an elementary cellular automata

When the user selects the Elementary w Memory button, four widgets appear.

- Evolution rule. It is a text field where the user must write the rule in decimal that the automata will follow.
- Function. It is a combo box to select the type of memory function. The types of memory function are described below.
  - $\circ$  Majority. Outputs the most repeated state in the record of past states.
  - Minority. Outputs the least repeated state in the record of past states.
  - **Parity.** Outputs the sum of the states in record of past states modulo 2.
  - **ECA rule.** Outputs the result of applying an elementary cellular automata rule to the record of past states, taking as the central cell the one at the half of the record. Tau is restricted to be equal to 3, because of the size of the neighborhood in an ECA.
  - Life rule. Outputs the result of applying the game of life rule(B3/S23) to the record of past states, taking as the central cell the one at the half of the record. Tau is restricted to be equal to 9, because of the size of the neighborhood in a 2-d CA with life-like rule.
  - **Diffusion rule.** Outputs the result of applying the diffusion rule (B2/S7) to the record of past states (B3/S23), taking as the central cell the one at the half of the record. Tau is restricted to be equal to 9, because of the size of the neighborhood in a 2-d CA with life-like rule.
- ECA rule. It is a text field which is enabled only when Function is equal to ECA rule. Holds the decimal representation of the ECA rule used as memory function.
- Tau. It is a circular spinner used to configure the degree of memory of the automata.

| Type of cellular automata         Initial condition         Space displaying         Actions         Space dimensions | <ul> <li>Elementary</li> <li>Elementary w mem</li> <li>Actin</li> </ul> | ory | Evolution rule 110<br>Function Majority 🗘<br>ECA rule 110<br>Tau • 4 |
|----------------------------------------------------------------------------------------------------|-------------------------------------------------------------------------|-----|----------------------------------------------------------------------|
|                                                                                                    | Current generation                                                      | 0   |                                                                      |
|                                                                                                    | Number of cells                                                         | 0   |                                                                      |

Figure 4: Controls to configure an elementary cellular automata with memory

If the Actin radio button is clicked, three widgets appear.

- F0. The F0 parameter that the actin automata will follow.
- F1. The F1 parameter that the actin automata will follow.
- Filament. The filament of the actin automata to display.

|                                                                                                   | Main panel                      |    |                               |
|---------------------------------------------------------------------------------------------------|---------------------------------|----|-------------------------------|
| Type of cellular automata<br>Initial condition<br>Space displaying<br>Actions<br>Space dimensions | Elementary<br>Elementary w memo | ry | F0: 4 F1: 25<br>Filament: x O |
|                                                                                                   | Current generation              | 0  |                               |
|                                                                                                   | Number of cells                 | 0  |                               |

Figure 5: Controls to configure an actin automata

### 2.2.2 Main panel. Initial condition box

This box groups widgets that controls the initial state of the selected automata. There are two ways of configure it, by a random condition or a file, which are selected by clicking a pair of radio buttons. If the active radio button is Random, the density slider gets enabled. It takes values from 0.0 to 1.0, and controls the probability of alive cells in the initial array of cells.

| Type of cellular automata |                                   |
|---------------------------|-----------------------------------|
| Initial condition         | Random Density 0.5                |
| Space displaying          |                                   |
| Actions                   |                                   |
| Space dimensions          | From Tile Choose File not choosen |
|                           |                                   |
|                           |                                   |

Figure 6: Configuration to get a random initial condition

If the active radio button is From file, the choose button get enabled. If the Choose button is clicked, a panel for file selection is displayed. The files must have .txt extension and their content depends on the automata type:

```
Elementary cellular automata.

ECA \n

<number_of_cells > \n

<automata configuration of length number_of_cells > \n
Elementary cellular automata with memory.

ECAM \n

<number_of_cells > \n

<degree of memory(tau) > \n

<automata configuration of length number_of_cells for time = t - tau > \n

...

<automata configuration of length number_of_cells for time = t > \n
Actin.

ACTIN \n

<number_of_cells > \n

<configuration of filament x of length number_of_cells > \n
```

<configuration of filament y of length number\_of\_cells > n

The file format and the simulated automata are validated when the user selects a file. In case the file is invalid, an error message is displayed.

|                             | Main panel                                     |
|-----------------------------|------------------------------------------------|
| Type of cellular automata   | Random Density 0.5                             |
| Space displaying<br>Actions |                                                |
| Space dimensions            | • From file Choose _miller/Desktop/maquina.txt |
|                             | Current generation 0                           |
|                             | Number of cells 0                              |

Figure 7: Configuration to load an initial configuration from a file

#### 2.2.3 Main panel. Space displaying box

OSXLCAU supports two ways of displaying the evolution of the automatas. The first one is the rectangular projection, formed by stacking the cells of the current generation below the past generation. The second one is the circular projection, which is formed by stacking the current ring of cells on top of the past ring of cells. The purpose of the space displaying box is to choose between the two types, and configure the animation depending on the option. Depending on the kind of visualization the Actions box changes.

In addition, it is possible to enable the analysis of the evolution in both projections, by checking the Analysis check button. The analysis will be described in the subsection Analysis panel.

By default, the rectangular projection is selected. Its widgets are listed below.

- Use scrolling. It is a checkbox used to determine if it will be possible to scroll or not the image of the evolution. If checked, the images of the evolution will appear in the Evolution with scroll panel, the Filter and draw check button and the Filter button of the Actions box hides; if not, these images will appear in the Evolution panel and the Filter button reappears.
- Filter and draw. When checked, the evolution will be filtered as the evolution is computed. It is only possible when the Use scrolling is checked.
- Leave space between cells. When checked, a margin will appear in each cell.
- Add offset per row. When checked, an offset of one cell respect to the previous array of cells in the current evolution will appear. It is available in the scrolled and no-scrolled evolution.
- Cell size. It is a slider used to set the size in pixels of the side of each cell. The cells are drawed as squares with a size ranging from 1 to 10.
- Skip generations. It is a slider used to set the numbers of generations that will be skipped when drawing of the evolution. This value ranges from 0 to 50 in steps of 5.

If the user selects the Circular projection, a set of different widgets will appear.

| • • •                                                              | Main panel          |           |
|--------------------------------------------------------------------|---------------------|-----------|
| Type of cellular automata<br>Initial condition<br>Space displaying | Rectangular 🗘       | C Analyse |
| Actions<br>Space dimensions                                        | Cell size           | <b>1</b>  |
|                                                                    | Current generations | 0         |
|                                                                    | Number of cells     | 0         |

Figure 8: Space displaying box for rectangular projection

When the circular projection is selected, another set of widgets appears in order to configure this visualization. These items are listed below.

- Enable 3D. It is a checkbox used to enable the visualization of the evolution in a three dimensional projection. Given that the rings are stacked, the resulting figure is a cylinder. If unchecked, the figure will be just one ring.
- Filter and draw. It is a ckeckbox used to enable the filtering of the evolution space as is drawn in the screen.
- Orientation. It is a combo box that configures the orientation of the cylinder. The available orientations are horizontal, vertical and diagonal (at 45 degrees respect to the width of the Circular evolution panel).
- Rotation. It is the rotation of the initial configuration, for simplicity, the options are displayed as cardinal points. The angle(measured counterclockwise) for each cardinal point respect to the

horizontal are:

- $\circ$  West. 0
- $\circ$  East. 180
- $\circ$  South. 270
- $\circ$  North. 90
- Animation speed. It is a slider that controls the speed of the animation. The speeds are Slow, Medium and Fast, and can be changed while the simulation is running.
- Skip generations. It is a slider with values ranging from 0 to 50 by steps of 5 and controls the number of generations to skip when de cylinder is being drawn.

| • • •                     | Main panel         |            |
|---------------------------|--------------------|------------|
| Type of cellular automata | Circular 🗘         | Analyse    |
| Initial condition         | Orientation        | Horizontal |
| Space displaying          | Detetion           | West       |
| Actions                   | Rotation           |            |
| Space dimensions          | Animation speed    | Slow       |
|                           | Skip generations   | 0          |
|                           |                    |            |
|                           | Current generation | 0          |
|                           | Number of cells    | 0          |
|                           |                    |            |

Figure 9: Space displaying box for circular projection

#### 2.2.4 Main panel. Actions box

Inside the Actions box, there are a set of buttons that change depending on the selected projection of the Space diplaying box. The actions triggered by clicking each button will be described in this section. The buttons for the rectangular projection are listed below. When the user has checked Use scrolling from the Space displaying panel, the current panel is Evolution with scroll; the current panel is Evolution otherwise.

- Draw initial condition. The initial condition is drawed into the current panel.
- Start evolution. The evolution starts. The current panel is filled with an image that represents the automata evolution, taking into account the number of generations to display, colors, ring size, generations to skip and generations to display.
- Clear current panel. The automata is cleared (all of its cells become death), and an image with one row of death cells appears in the current panel.
- Filter. The image in the current panel is replaced with an image of the filtered evolution space. This feature is only available when the option Use scrolling is unchecked.
- Continue evolution. The image in the current panel is updated with the evolution of the automata.

| volution |
|----------|
|          |
|          |
|          |
|          |

Figure 10: Buttons for the rectangular projection

If the circular projection is selected, a set of buttons appear to control the animation of the simulation, which are listed below. The animation is displayed in the Circular evolution panel.

- **Draw initial condition.** The initial condition is drawed into the current panel, as a ring with different colors on its arcs.
- **Play.** The selected automata evolves as many times as generations to skip, and the ring of the new configuration of cells is displayed on the screen. The ring is updated continuously with a speed equal to the selected in the speed Slider.
- Next. The selected automata evolves as many times as generations to skip, and the ring of the new configuration of cells is displayed on the screen once.
- **Pause.** The animation is paused. The user can change the automata and/or the evolution rule, as well as the colors. When the evolution resumes, this changes will be reflected in the animation.
- Stop. The animation stops. The current generation will be equal to cero, and the cells of the automata will be set to cero.

| • • •                                                                                                    | Main panel                            |                |
|----------------------------------------------------------------------------------------------------|---------------------------------------|----------------|
| Type of cellular automata         Initial condition         Space displaying         Actions         Space dimensions | Draw initial c                        | ondition 🕨 📔 🔳 |
|                                                                                                    | Current generation<br>Number of cells | 0<br>0         |

Figure 11: Buttons for the circular projection.

#### 2.2.5 Main panel. Space dimensions box

This box has the widgets to control the dimensions of the evolution space, which are the number of cells of the ring and the amount of generations to display. These values can or cannot be set by the user, depending on the selected parameters int the Initial condition box and Space displaying box. The conditions will be listed here:

• If the user uses a file for the initial condition or unchecks the Use scrolling checkbox for the rectangular projection, it will not be possible to change the number of cells. It will be possible otherwise. • If the user unchecks the Use scrolling checkbox for the rectangular projection, Generations to display will be disabled and set equal to the amount of generations that can be put inside the Evolution panel, multiplied by Generations to skip. These values can be changed otherwise.

| • • •                                                                                             | Main panel                                |        |
|---------------------------------------------------------------------------------------------------|-------------------------------------------|--------|
| Type of cellular automata<br>Initial condition<br>Space displaying<br>Actions<br>Space dimensions | Number of cells<br>Generations to display | 0      |
|                                                                                                   | Current generation<br>Number of cells     | 0<br>0 |

Figure 12: The Space dimensions box.

## 2.2.6 Evolution panel

In the Evolution panel the initial array of cells is drawn, as well as the evolution, when the rectangular projection is selected without using scroll. Some examples of the evolution that can be viewed on this panel are presented here. The rule 110 is being simulated in each screenshot.

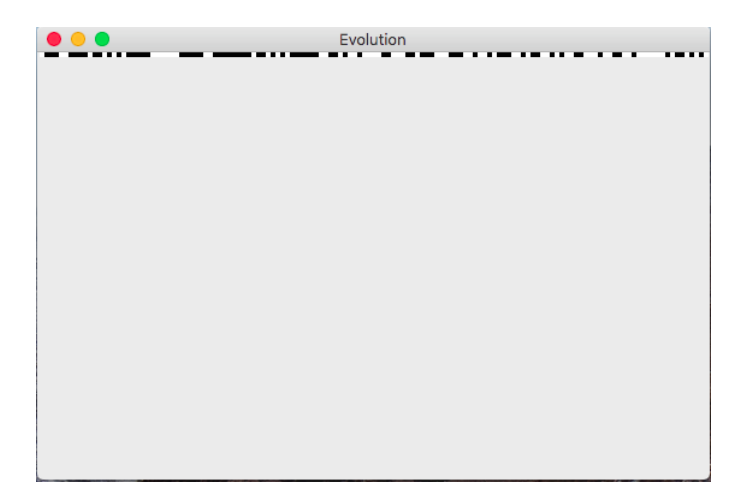

Figure 13: Initial array of cells when Draw initial condition is clicked.

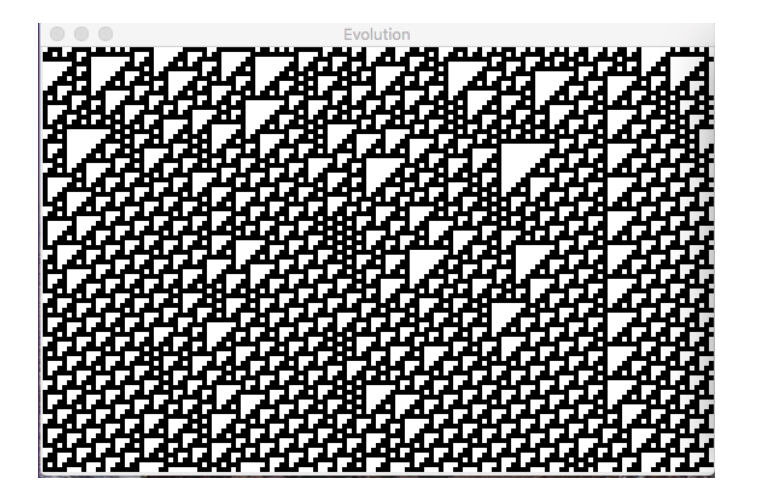

Figure 14: Evolution space when Start evolution is clicked.

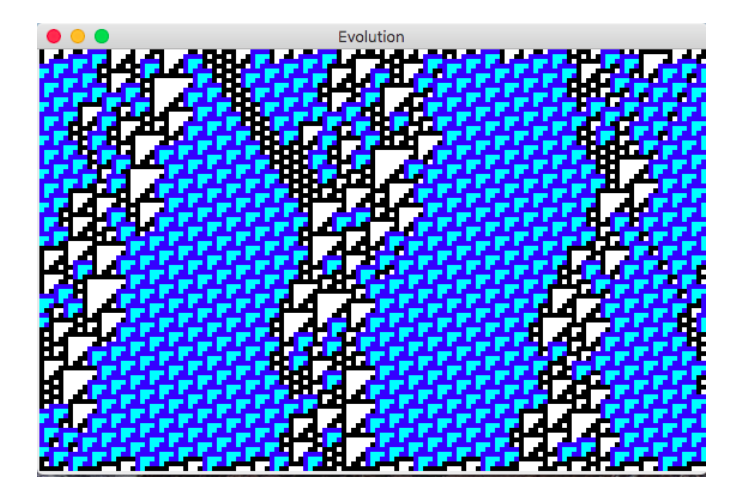

Figure 15: Filtered evolution space when Filter button is clicked.

# 2.2.7 Evolution with scroll panel

This panel has three widgets:

- Cells. A label that displays the first and last index of the cells being viewed in the scrolled panel.
- Generations. A label that displays the first and last index of the generations being viewed in the scrolled panel.
- Scrolled view. An image view embedded in a scrolled view used to explore evolution spaces whose image is bigger than the available screen size.

Two screenshots of this panel are shown here. The evolution of an elementary cellular automata with memory following the rule  $\phi_{22\text{maj}:4}$  was filtered and drawn on the simulation.

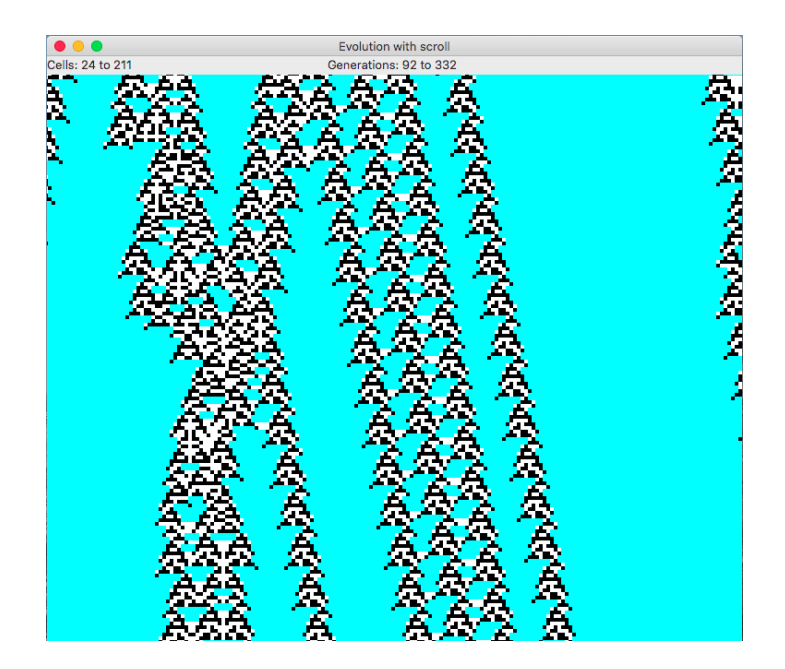

Figure 16: Evolution with scroll panel used to display an evolution space bigger than the screen.

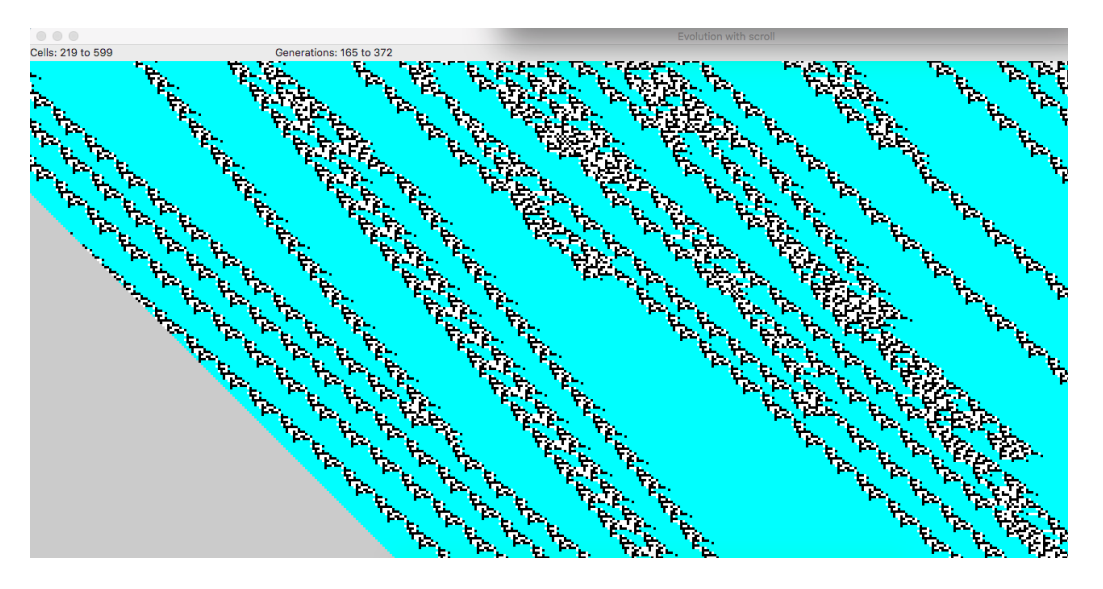

Figure 17: Evolution with scroll panel used to display an evolution space bigger than the screen. Add offset per row was checked.

#### 2.2.8 Circular evolution panel

In this panel the evolution is drawn when the circular projection is selected, with and without the 3-D enabled. Some screenshots of this component are presented here. The simulated automata is an elementary cellular automata with rule 110.

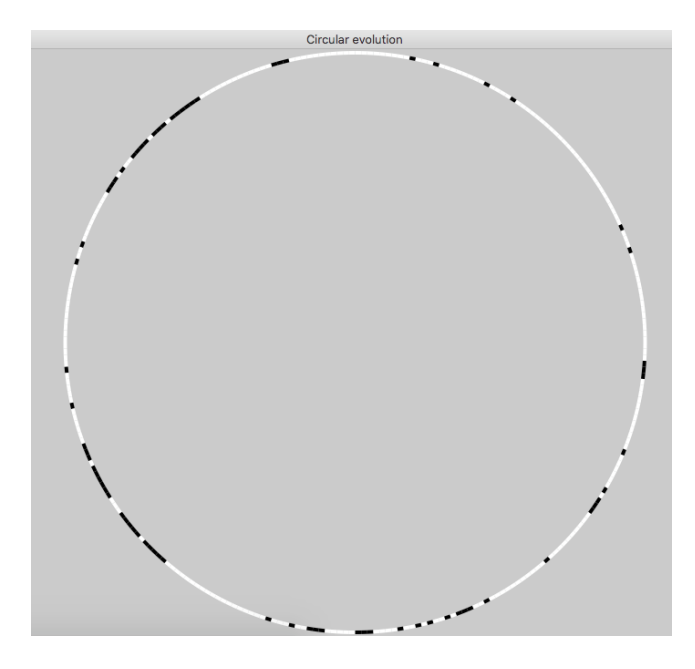

Figure 18: Ring of cells when the three dimensional projection is not enabled.

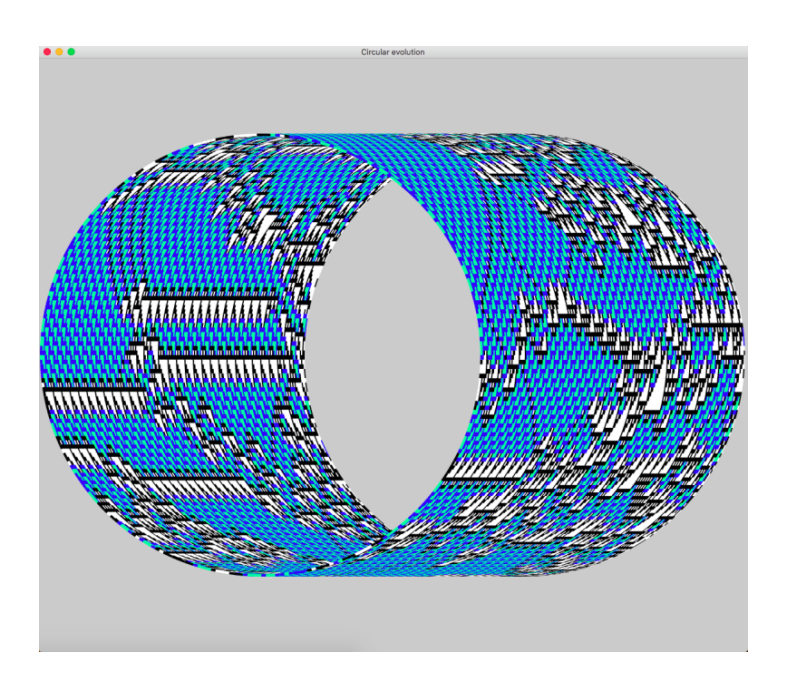

Figure 19: Resulting cylinder after some steps of the filtered evolution in the horizontal orientation.

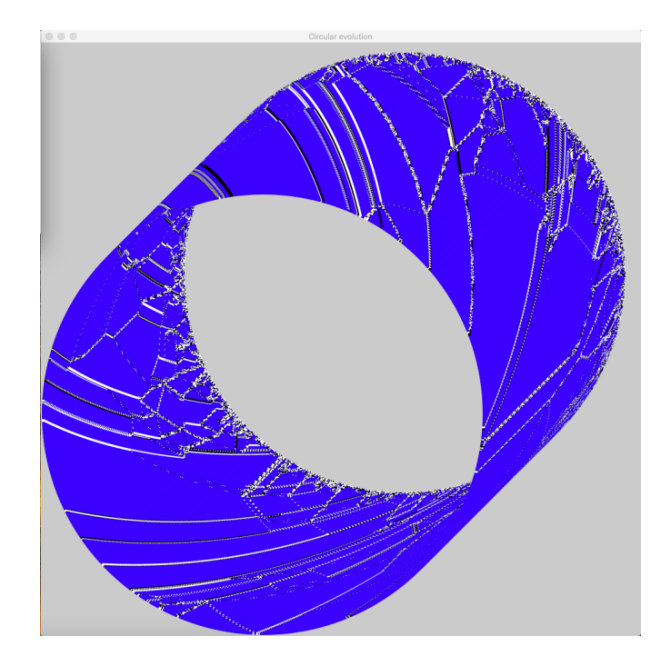

Figure 20: Resulting cylinder after some steps of the filtered evolution in the diagonal orientation. In spite of the fact that the amount of cells in the automata is greater than the amount of pixels in the circumference drawn into the screen, the system is capable of doing the simulation.

The purpose of the panels described from subsection 2.2.9 to 2.2.14 is to add strings to the initial condition. All of them work only in the rectangular projection without scrolling and some of them just work for a specific automata. The user must clear the Evolution panel and after that, it is possible to add any kind of string.

# 2.2.9 Mathew Cook Gliders panel

This panel contains a matrix of buttons, each of them adds a string corresponding to a glider or a periodic background. The elementary cellular automata with rule 110 must be selected. By clicking the Delete string button, is possible to erase the last appended string.

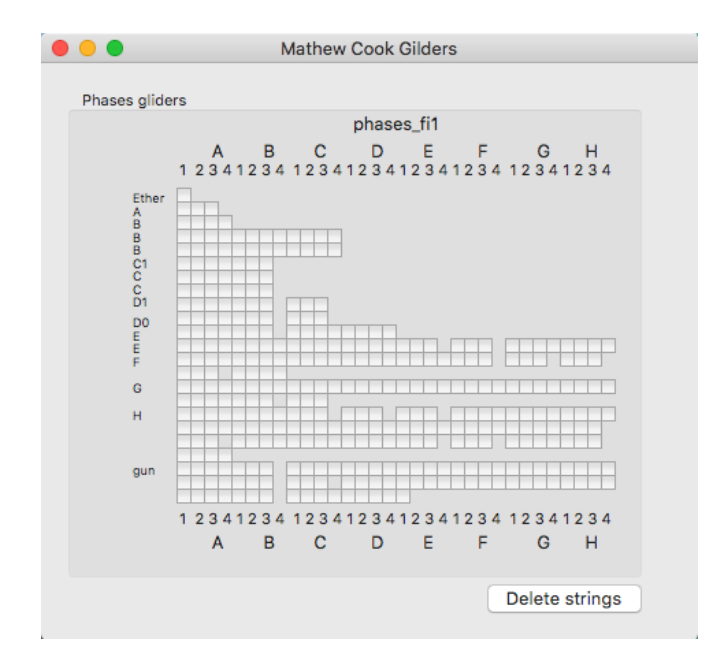

Figure 21: Contents of the Mathew Cook Gliders panel

#### 2.2.10 Gliders R54 panel

This panel contains a matrix of buttons, each of them adds a string corresponding to a glider or a package of gliders. The elementary cellular automata with rule 54 must be selected. By clicking the Delete string button, is possible to erase the last appended string.

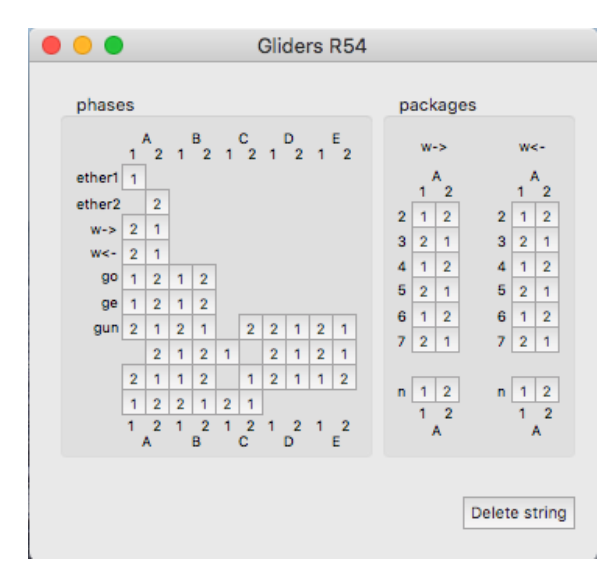

Figure 22: Contents of the Gliders R54 panel

#### 2.2.11 Gliders R101 with memory panel

This panel contains a matrix of buttons, each of them adds a string corresponding to a glider or a periodic background. The elementary cellular automata with memory with rule 101 and tau equal to 4 must be selected. By clicking the Delete string button, is possible to erase the last appended string.

| 😑 😑 🔘 Gliders R101 wi | th memory     |
|-----------------------|---------------|
| gliders               |               |
| g1 g2 g3 g4 g5        |               |
| periodic background   | delete string |
| 1 2 3 4 5 10 20       |               |
|                       |               |

Figure 23: Contents of the Gliders R101 with memory panel

## 2.2.12 Gliders R22 with memory panel

This panel contains a matrix of buttons, each of them adds a string corresponding to a glider or a stable background. The elementary cellular automata with memory with rule 22 and tau equal to 4 must be selected. By clicking the Delete string button, is possible to erase the last appended string.

|      |     |      |      |                                              | Gli  | de  | rs | R2 | 22 | wit | h ı | nem | nory          |
|------|-----|------|------|----------------------------------------------|------|-----|----|----|----|-----|-----|-----|---------------|
| ph   | ase | es v | vitl | h m                                          | nem  | nor | y  |    |    |     |     |     |               |
|      | 1   | 2    | 3    | 4                                            | 5    | 6   | 7  | 8  | g  | 10  | 11  |     |               |
| gL   |     |      |      |                                              |      |     |    |    |    |     |     |     |               |
| gR   |     |      |      |                                              |      |     |    |    |    | 1   |     |     |               |
|      |     |      |      |                                              |      |     |    |    |    |     |     |     | C             |
| stał | ale | ha   | ckr  |                                              | une  | 4   |    |    |    |     |     |     | delete string |
| stat | 0.0 | ba   | ung  | <u>,                                    </u> | unic |     |    |    |    |     |     |     |               |
|      | 1   | 2    | 3    | 4                                            | 5    | 6   | 7  | 8  | g  | 10  |     |     |               |
|      |     |      |      |                                              |      |     |    |    |    |     |     |     |               |
|      |     |      |      |                                              |      |     |    |    |    |     |     |     |               |
|      |     |      |      |                                              |      |     |    |    |    |     |     |     |               |

Figure 24: Contents of the Gliders R22 with memory panel

#### 2.2.13 Copies of strings panel

This panel has three boxes. The title indicates the state or the substrings that will be concatenated to make a string that can be added to the initial condition. The number next to each button is the amount of copies of each substring. By clicking the Delete string button, is possible to erase the last appended string.

| • • • |      | Copies  | s of strings |        |      |
|-------|------|---------|--------------|--------|------|
| state | 0    | state 1 | 1            | string | s 01 |
| 1     | 20   | 1       | 20           | 1      | 20   |
| 2     | 30   | 2       | 30           | 2      | 30   |
| 3     | 40   | 3       | 40           | 3      | 40   |
| 4     | 50   | 4       | 50           | 4      | 50   |
| 5     | 100  | 5       | 100          | 5      | 100  |
| 6     | 200  | 6       | 200          | 6      | 200  |
| 7     | 300  | 7       | 300          | 7      | 300  |
| 8     | 400  | 8       | 400          | 8      | 400  |
| 9     | 500  | 9       | 500          | 9      | 500  |
| 10    | 1000 | 10      | 1000         | 10     | 1000 |
|       |      |         |              |        |      |
|       |      | dele    | te string    |        |      |

Figure 25: Contents of the Copies of strings panel

#### 2.2.14 Console strings panel

This panel has the following widgets.

- Input string. It is a text field where the user writes a binary string that will be added to the initial condition.
- **Append string.** By clicking this button, the written string is displayed in Console string and added to the initial condition.
- Console string. Displays the string inside Input string.

|     | Console strings |
|-----|-----------------|
| Inp | out string      |
|     | 110             |
|     | Append string   |
| Co  | nsole string    |
|     |                 |
|     |                 |
|     |                 |
|     |                 |
|     |                 |
|     |                 |

Figure 26: Contents of the Console strings panel

#### 2.2.15 Analysis panel

This panel has widgets used to analyse some properties of the density of ones on each generation of the current automata. These objects are described below.

- Average. It is a label used to display the average of density of ones.
- Variance. It is a label used to display the variance of density of ones.
- Density. It is a plot of the density at each step of the simulation.
- Entropy. It is a plot of the entropy at each step of the simulation.

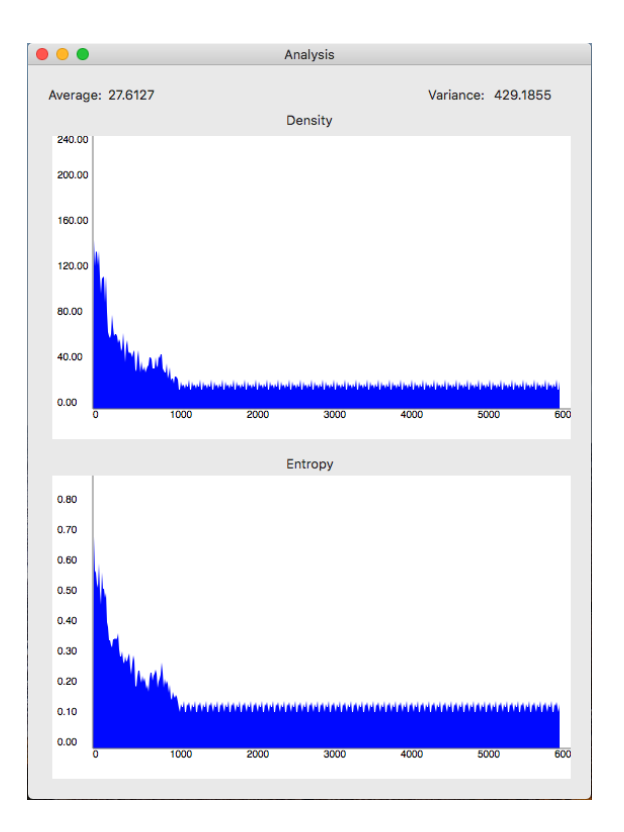

Figure 27: Contents of the Analysis panel

#### 2.2.16 Colors panel

The purpose of this panel is to set a color for the normal and filtered cells, as well as the background.

|        | Colors       |            |
|--------|--------------|------------|
| States | States ether | Background |
| Zero   | Zero         |            |
|        |              |            |
| One    | One          |            |
|        |              |            |
|        |              |            |

Figure 28: Contents of the Colors panel

#### 2.2.17 Menu

Currently, there are few options in the menu of OSXLCAU.

In the File submenu, there are four options fully implemented. When these options are clicked, a panel for saving a file is displayed in the screen, depending on the option, the file formats that can be saved change. These differences are listed below.

• Save current configuration as... Saves the binary string as a text file, representing the configuration of the automata that is being simulated.

- Save evolution as... Saves the image in the Evolution panel. The supported formats are: BMP, PNG, JPG and TIFF.
- Save evolution with scroll as... Saves the image in the Evolution with scroll panel. The supported formats are: BMP, PNG, JPG and TIFF.
- Save circular evolution as... Saves the image in the Circular evolution panel. The supported formats are: BMP, PNG, JPG and TIFF.

| Ś | OSXLCAU | File                               | Edit                                                       | Panel                                             | Window                                      | Help              |  |
|---|---------|------------------------------------|------------------------------------------------------------|---------------------------------------------------|---------------------------------------------|-------------------|--|
|   |         | Ne <sup>r</sup><br>Op<br><b>Op</b> | w<br>en<br>en Rec                                          | ent                                               |                                             | ЖN<br>ЖО<br>▶     |  |
|   |         | Clo<br>Sav<br>Sav<br>Sav<br>Rev    | se<br>ve curre<br>ve evole<br>ve evole<br>ve circu<br>vert | ent confi<br>ution as.<br>ution wit<br>ılar evolu | guration as<br><br>h scroll as.<br>ution as | ₩W<br>5           |  |
|   |         | Paç<br>Pri                         | ge Setu<br>nt                                              | ıp                                                |                                             | <b>仓 第P</b><br>第P |  |

Figure 29: Contents of the File submenu

The options in the submenu Panel open or bring to the front one panel when clicked. Given that the state of each panel is saved when closed, the user can do it safely, for a better visualization of the application.

| Ś | OSXLCAU | File | Edit | Panel                                           | Window                                                             | Help  |                     |  |
|---|---------|------|------|-------------------------------------------------|--------------------------------------------------------------------|-------|---------------------|--|
|   |         |      |      | Main<br>Evolu<br>Evolu<br>Circu<br>Cons<br>Simp | ition<br>ition with s<br>lar evolutio<br>ole strings<br>le strings | croll |                     |  |
|   |         |      |      | Glide                                           | rs                                                                 | •     | Rule 54             |  |
|   |         |      |      | Analy                                           | /sis                                                               |       | Rule 110<br>Rule 22 |  |
|   |         |      |      | Color                                           | rs Panel                                                           |       | Rule 101            |  |

Figure 30: Contents of the Panel submenu

# 2.3 2plusmedium

This system is able to simulate and animate the evolution of a cellular automata model of a twodimensional excitable medium with and without memory. The evolution can be seen as a 2-dimensional or 3-dimensional projection, and the initial condition can be loaded from a file or as a random matrix of cells. The objective of the following sections is to give a brief description of each panel of 2+medium and its menu. The simulation parameters and the simulation itself is controlled from the Main panel, which is divided in three regions. In the left part of the panel there is a set of buttons, with a label indicating an aspect of the simulation. When one of these elements is clicked, the widgets in the right region change, in order to change its values. At the bottom of the panel there are four text fields that display the number of resting cells, excited cells and refractory cells of the simulated automata, as well as the current time of the simulation.

#### 2.3.1 Main panel. Type of medium box

This box has a set of widgets to choose and configure the type of excitable medium (with memory and memoryless). The type of automata is choosen by two radio buttons.

For both automatas, there are two text fields (the Rule text fields) to introduce the  $\theta_1$  and  $\theta_2$  parameters. When 2+ medium is clicked, the Rule text fields are enabled and the other controls are disabled.

- If 2+ medium with memory is selected, the Rule text fields are enabled in addition to other two widgets.
  Function. It is a combo box to choose a memory function. The available functions are majority
  - and minority.
  - Tau. It is a slider used to set the degree of memory of each cell.

| •••                                                                                                    | Excitable model 2+ medium                                                                  |  |
|----------------------------------------------------------------------------------------------------|--------------------------------------------------------------------------------------------|--|
| Type of medium         Initial condition         Space displaying         Actions         Space dimensions | ● 2+ medium Theta 1 2 Theta 2 2<br>○ 2+ medium with memory Function type Majority<br>Tau 1 |  |
|                                                                                                    | Rest0Excited0Refractory0Times0                                                             |  |

Figure 31: Contents of the type of medium box.

#### 2.3.2 Main panel. Initial condition box

The purpose of the Initial condition box is to set the initial configuration of the automata's cells. There are two ways of setting it, using a random condition or from a text file, which are choosen by clicking a pair of radio buttons.

If the user selects the Random radio button, three sliders are enabled.

- **Density Rest.** It controls the density of resting cells at the beginning of the simulation. When changed, Density Excited and Density Refractory are updated in order to sum 1.
- **Density Excited.** It controls the density of excited cells at the beginning of the simulation. When changed, Density Rest and Density Refractory are updated in order to sum 1.
- **Density Refractory.** It controls the density of refractory cells at the beginning of the simulation. When changed, Density Rest and Density Excited are updated in order to sum 1.

Otherwise, the Choose button becomes enabled. When clicked, a file selector appears to select a text file. The text files have a different format depending on the type of simulated automata:

```
• 2+ medium.

2+ \n

<height ><width > \n

<automata configuration of dimensions height X width > \n
```

2+ medium with memory.
2+WM \n
<height ><width > \n
<degree of memory (tau) > \n
<automata configuration of dimensions height X width for time = t - tau > \n
...

<automata configuration of dimensions height X width for time = t > \n

Each row of each matrix must be separated by n. Given that the amount of cell states is three, the matrix elements must be 0's, 1's or 2's. If an invalid file is selected or the selected file does not match with the simulated automata, an error message appears.

| Excitable model 2+ medium                         |                    |                                         |  |  |  |
|---------------------------------------------------|--------------------|-----------------------------------------|--|--|--|
| Type of medium Initial condition Space displaying | Random             | Density Rest 0.4<br>Density excited 0.3 |  |  |  |
| Actions<br>Space dimensions                       | O From file        | Choose Not chosen                       |  |  |  |
|                                                   | Rest<br>Refractory | 0 Excited 0<br>0 Times 0                |  |  |  |

Figure 32: Contents of the Initial condition box.

#### 2.3.3 Main panel. Space displaying box

2+medium is capable of displaying the evolution space in a two dimensional or three dimensional projection. In both views it is possible to change the animation speed, even when the animation is running, by moving the Speed slider.

By default, the two dimensional projection is selected. The only widget that the user can change is the Cell size slider. This element controls the side in pixels of each cell.

If the user checks the Enable 3D checkbutton, the following widgets appear in the box:

- **Display rest cells.** It is a checkbox used to determine if in the animation the resting cells will be drawn.
- **Display excited cells.** It is a checkbox used to determine if in the animation the excited cells will be drawn.
- **Display refractory cells.** It is a checkbox used to determine if in the animation the refractory cells will be drawn.
- **Display cube sides.** It is a checkbox used to determine if in the animation the sides of each cube will appear. If unchecked, just the front of each cube will be displayed.
- Orientation. It is a combo box used to set the orientation of the 3-dimensional projection. Given that the resulting figure of the projection is a cuboid, it is possible to set this value as one of the axis of an isometric projection (x, y and z) or as the front of the cuboid.

|                                                         | Excitable model 2+ medium                                                                                                    |
|---------------------------------------------------------|----------------------------------------------------------------------------------------------------|
| Type of medium<br>Initial condition<br>Space displaying | ✓ Enable 3D<br>Speed <u>1</u><br>Cell size <u>1</u>                                                                                                    |
| Actions<br>Space dimensions                             | <ul> <li>✓ Display rest cells</li> <li>✓ Display refractory cells</li> <li>✓ Display excited cells</li> <li>✓ Display cube edges</li> <li>Orientation</li> <li>x</li> </ul> |
|                                                         | Rest0Excited0Refractory0Times0                                                                                                    |

Figure 33: Contents of the Space displaying box.

#### 2.3.4 Main panel. Actions box

The animation of the simulation is controlled by the set of buttons inside the Actions box. The buttons and the actions triggered by them are listed below. The counters at the bottom of the Main panel are updated depending on the clicked button.

- **Draw initial condition.** The initial condition is drawn taking into account the parameters set in the Initial condition, Space displaying and Space dimensions box.
- Play. The evolution of the automata is animated at the speed set in Space displaying box.
- Pause. The animation pauses. While the animation is paused, the user can change the type of automata, rule or colors.
- Next. One step of the automata evolution is computed and drawn in the screen.
- Stop. The animation stops. The automata cells are set to zero, as well as the current time.

| •••                                                                                                    | Excitable model 2+ med | lium |         |   |
|----------------------------------------------------------------------------------------------------|------------------------|------|---------|---|
| Type of medium         Initial condition         Space displaying         Actions         Space dimensions | Draw initial conditio  | n    |         |   |
|                                                                                                    | Rest                   | 0    | Excited | 0 |
|                                                                                                    | Refractory             | 0    | Times   | 0 |

Figure 34: Contents of the Actions box.

#### 2.3.5 Main panel. Space dimensions box

There are two widgets in this box, a pair of text fields to display or set the height and width of the evolution space, measured in cells. Depending on the settings of the other boxes, the user can or cannot change these values.

If the two dimensional projection is selected, it is not possible to change them. When the initial condition

is taken from a file, these text fields are updated to the dimensions of the matrix (if the screen is big enough to display the space); if the initial configuration is random, the width and height are computed from the dimensions of the Lattice panel and the value of theCell size slider.

If the three dimensional projection is selected, the user can change these values unless the initial configuration is taken from a file.

|                                                                                        | Excitable model 2+ medium       |                      |
|----------------------------------------------------------------------------------------|---------------------------------|----------------------|
| Type of medium<br>Initial condition<br>Space displaying<br>Actions<br>Space dimensions | Height (cells)<br>Width (cells) | 0                    |
|                                                                                        | Rest 0<br>Refractory 0          | Excited 0<br>Times 0 |

Figure 35: Contents of the Dimensions box.

#### 2.3.6 Lattice panel

In this panel the simulation is drawn in both projections. Some screenshots of this panel are included here to show the capabilities of 2+medium. The simulated medium is memoryless, with parameters  $\theta_1 = 2$ ,  $\theta_2 = 2$ .

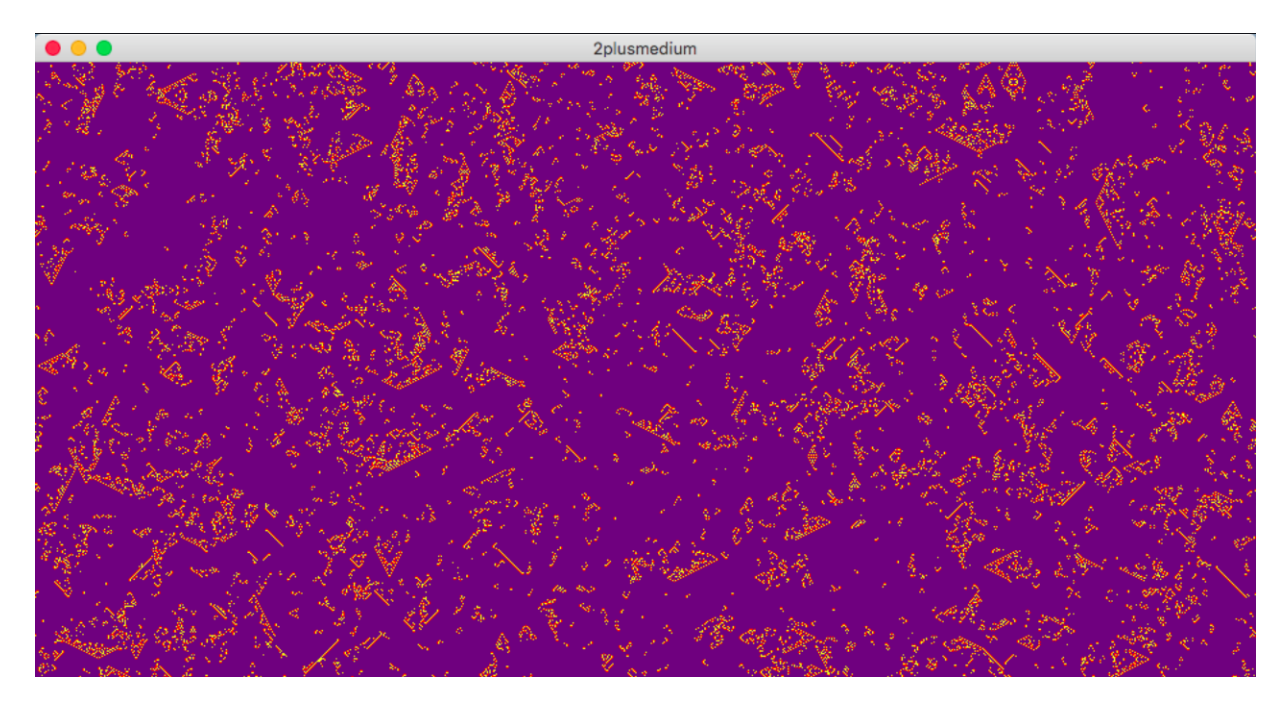

Figure 36: 2-dimensional projection after some steps of evolution.

#### 2.3.7 Analysis panel

In the Analysis panel there is a plot of the density of each state as a function of time. In addition, three color wells are included to know the corresponding line of each state in the plot.

|         |     | Analy        | sis       |        |     |
|---------|-----|--------------|-----------|--------|-----|
|         |     | Density of e | ach state |        |     |
| Rest    | t 📃 | Excited      | Refr      | actory |     |
| 150.00k |     |              | ~         |        | _   |
| 120.00k |     |              |           |        |     |
| 90.00k  |     |              |           |        |     |
| 60.00k  |     |              |           |        |     |
| 30.00k  |     |              |           |        |     |
| 0.00k   | 40  | 80           | 120       | 160    | 200 |

Figure 37: Contents of the Analysis panel.

# 2.3.8 Colors panel

The user can change the colors of resting, excited and refractory cells, as well as the background in the three dimensional projection and the border of each cube by setting up the color wells of this panel.

| Colors      | 3 |
|-------------|---|
|             |   |
| Rest        |   |
| Excited     |   |
| Background  |   |
| Refractory  |   |
| Cube border |   |
|             |   |

Figure 38: Contents of the colors panel.

# 2.3.9 Menu

Currently, there are few options in the menu of this system.

The option *Save configuration as...* in the File submenu serves to save the matrix of the current simulated automata, in a text file.

| Ś | 2plusmedium | File                  | Edit                 | View      | Panels | Windo                  | w Help |
|---|-------------|-----------------------|----------------------|-----------|--------|------------------------|--------|
|   |             | Ne<br>Op<br><b>Op</b> | w<br>en<br>en Rec    | ent       |        | ЖN<br>ЖО<br>▶          |        |
|   |             | Clo<br>Sav<br>Sav     | ise<br>/e<br>/e conf | figuratio | n as   | ₩₩<br>೫Տ<br><b>Դ೫Տ</b> |        |
|   |             | Pag<br><b>Pri</b> i   | ge Setu<br>nt        | ıp        |        | ∂ ೫ P<br><b>೫ P</b>    |        |

Figure 39: Contents of the File submenu.

The options in the Panels submenu has options that open or bring to the front one panel of the application. Given that the state of each panel is saved when closed, the user can do this safely.

| Ś | 2plusmedium | File | Edit | View | Panels                                                                                                    | Wind | wob | Help |
|---|-------------|------|------|------|----------------------------------------------------------------------------------------------------|------|-----|------|
|   |             |      |      |      | Main                                                                                                    |      |     |      |
|   |             |      |      |      | Evolut                                                                                                    | ion  |     |      |
|   |             |      |      |      | Colors                                                                                                    | ;    |     |      |
|   |             |      |      |      | Analys                                                                                                    | sis  |     |      |
|   |             |      |      |      | Contract of the local division of the local division of the local |      |     |      |

Figure 40: Contents of the Panels submenu.

# 2.4 LifeRulesSim

This system is able to simulate and animate the evolution of 2-dimensional cellular automata with life-like rules with and without memory. The evolution can be seen as a 2-dimensional or 3-dimensional projection, and the initial condition can be loaded from a file or as a random matrix of cells. The objective of the following sections is to give a brief description of each panel of LifeRulesSim and its menu.

The simulation parameters and the simulation itself is controlled from the Main panel, which is divided in three regions. In the left part of the panel there is a set of buttons, with a label indicating an aspect of the simulation. When one of these elements is clicked, the widgets in the right region change, in order to change its values. At the bottom of the panel there are three text fields that display the number of death cells and alive cells of the simulated automata, as well as the current time of the simulation.

#### 2.4.1 Main panel. Type of rule box

This box has a set of widgets to choose and configure the type of two-dimensional cellular automata . The type of automata is choosen by two radio buttons.

For both automatas, there are two text fields (the Rule text fields) to introduce the rule in the format B[0-8]+/S[0-8]+.

When Life rules is clicked, the Rule text fields are enabled and the other controls are disabled.

- If Life rules w/memory is selected, the Rule text fields are enabled in addition to other two widgets.
  Function. It is a combo box to choose a memory function. The available functions are majority, minority and parity.
  - Tau. It is a slider used to set the degree of memory of each cell.

| •                 | Life Rules Simulator             |
|-------------------|----------------------------------|
| Type of rule      | • Life rules Ulfe rules w/memory |
| Initial condition |                                  |
| Space displaying  | B <u>3</u> /S 23                 |
| Actions           | Function Majority                |
| Space dimensions  | Tau 1                            |
|                   |                                  |
|                   | Death 0 Alive 0                  |
|                   |                                  |
|                   | Times 0                          |

Figure 41: Contents of the type of rule box.

#### 2.4.2 Main panel. Initial condition box

The purpose of the Initial condition box is to set the initial configuration of the automata's cells. There are two ways of setting it, using a random condition or from a text file, which are choosen by clicking a pair of radio buttons.

If the user selects the Random radio button, two sliders are enabled.

- **Density death.** It controls the density of death cells at the beginning of the simulation. When changed, Density alive is updated in order to sum 1.
- **Density alive.** It controls the density of alive cells at the beginning of the simulation. When changed, Density death is updated in order to sum 1.

Otherwise, the Choose button becomes enabled. When clicked, a file selector appears to select a text file. The text file must have the following format:

• 2-dimensional cellular automata with life-like rules.

 $LR \setminus n$ 

...

 $<\!\!height><\!\!width> \backslash n$ 

<automata configuration of dimensions height X width > n

• 2-dimensional cellular automata with life-like rules with memory.

LRWM  $\n$ 

 $\begin{array}{l} < height > < width > \n \\ < degree of memory (tau) > \n \\ < automata \ configuration \ of \ dimensions \ height \ X \ width \ for \ time = t \ - \ tau > \n \end{array}$ 

<automata configuration of dimensions height X width for time = t > \n

Each row of each matrix must be separated by n. Given that the cells states are binary, the matrix elements must be 0's or 1's. If an invalid file is selected, a message error appears.

| •••                                                                                                    | Life Rules Simulator                                                                               |
|----------------------------------------------------------------------------------------------------|----------------------------------------------------------------------------------------------------|
| Type of rule         Initial condition         Space displaying         Actions         Space dimensions | Random     Density death     0.4     Density alive     0.3     From file     Choose     Not chosen |
|                                                                                                    | Death 0 Alive 0<br>Times 0                                                                         |

Figure 42: Contents of the Initial condition box.

#### 2.4.3 Main panel. Space displaying box

LifeRulesSim has the capacity to display the evolution space in a two dimensional or three dimensional projection. In both views it is possible to change the animation speed, even when the animation is running, by moving the Speed slider.

By default, the two dimensional projection is selected. The only widget that the user can change is the Cell size slider. This element controls the side in pixels of each cell.

If the user checks the Enable 3D checkbutton, the following widgets appear in the box:

- **Display death cells.** It is a checkbox used to determine if in the animation the death cells will be drawn.
- **Display cube sides.** It is a checkbox used to determine if in the animation the sides of each cube will appear. If unchecked, just the front of each cube will be displayed.
- **Display alive cells.** It is a checkbox used to determine if in the animation the alive cells will be drawn.
- Orientation. It is a combo box used to set the orientation of the 3-dimensional projection. Given that the resulting figure of the projection is a cuboid, it is possible to set this value as one of the axis of an isometric projection (x, y and z) or as the front of the cuboid.

|                                                                                      | Life Rules Simulator                  |
|--------------------------------------------------------------------------------------|---------------------------------------|
| Type of rule<br>Initial condition<br>Space displaying<br>Actions<br>Space dimensions | ☐ Enable 3D<br>Speed 1<br>Cell size 1 |
|                                                                                      | Death 0 Alive 0<br>Times 0            |

Figure 43: Contents of the Space displaying box.

#### 2.4.4 Main panel. Actions box

The animation of the simulation is controlled by the set of buttons inside the Actions box. The buttons and the actions triggered by them are listed below. The counters at the bottom of the Main panel are updated depending on the clicked button.

- **Draw initial condition.** The initial condition is drawn taking into account the parameters set in the Initial condition, Space displaying and Space dimensions box.
- Play. The evolution of the automata is animated at the speed set in Space displaying box.
- **Pause.** The animation pauses. While the animation is paused, the user can change the type of automata, type of rule or colors.
- Next. One step of the automata evolution is computed and drawn in the screen.
- Stop. The animation stops. The automata cells are set to zero, as well as the current time.

|                                                                                      | Life Rules Simulator   |
|--------------------------------------------------------------------------------------|------------------------|
| Type of rule<br>Initial condition<br>Space displaying<br>Actions<br>Space dimensions | Draw initial condition |
|                                                                                      | Death 0 Alive 0        |
|                                                                                      | Times 0                |

Figure 44: Contents of the Actions box.

#### 2.4.5 Main panel. Space dimensions box

There are two widgets in this box, a pair of text fields to display or set the height and width of the evolution space, measured in cells. Depending on the settings of the other boxes, the user can or cannot change these values.

If the two dimensional projection is selected, it is not possible to change them. When the initial condition is taken from a file, these text fields are updated to the dimensions of the matrix (if the screen is big enough to display the space); if the initial configuration is random, the width and height are computed from the dimensions of the Lattice panel and the value of theCell size slider.

If the three dimensional projection is selected, the user can change these values unless the initial configuration is taken from a file.

|                                                                                      | Life Rules Simulator                |
|--------------------------------------------------------------------------------------|-------------------------------------|
| Type of rule<br>Initial condition<br>Space displaying<br>Actions<br>Space dimensions | Height (cells) 0<br>Width (cells) 0 |
|                                                                                      | Death 0 Alive 0<br>Times 0          |

Figure 45: Contents of the Dimensions box.

# 2.4.6 Lattice panel

In this panel the simulation is drawn in both projections. Some screenshots of this panel are included here to show the capabilities of LifeRulesSim. The dimensions of the simulated space are 50x50.

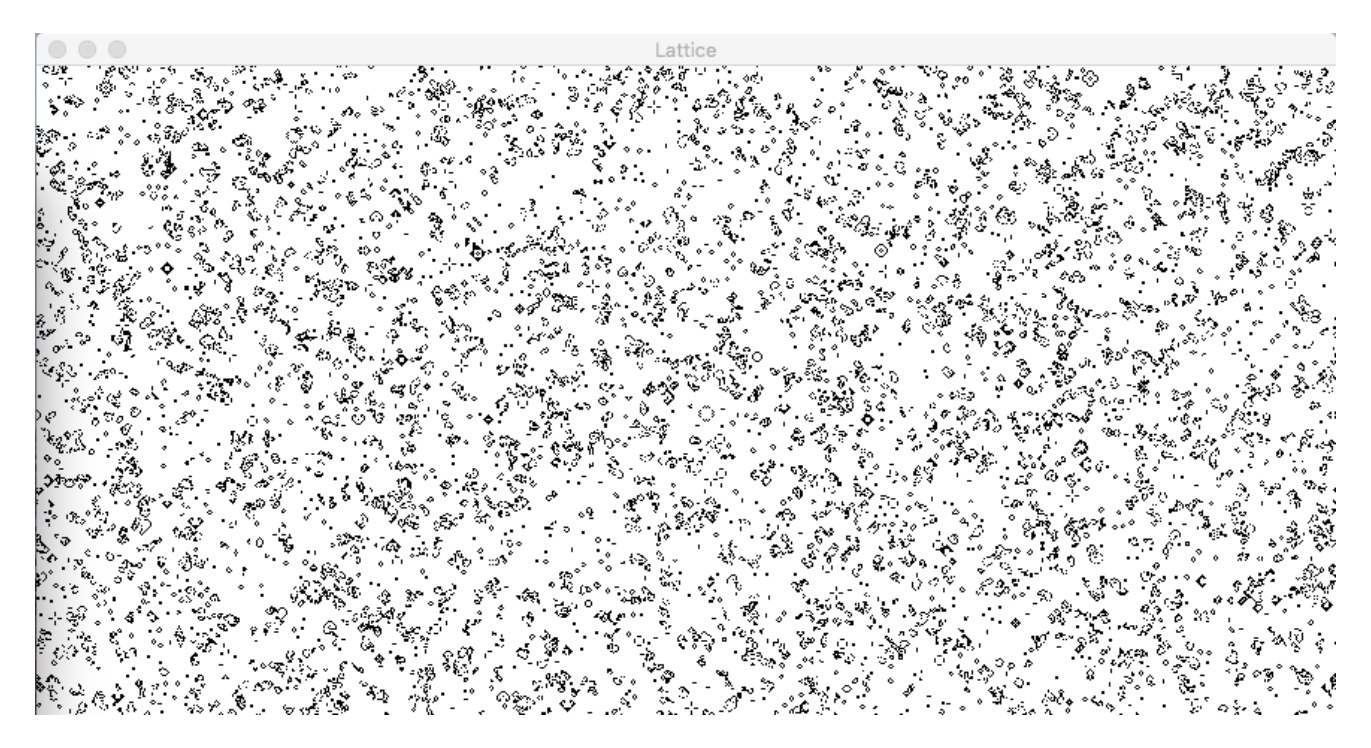

Figure 46: 2-dimensional projection of the Game of life rule (B3/S23) after some steps of evolution.

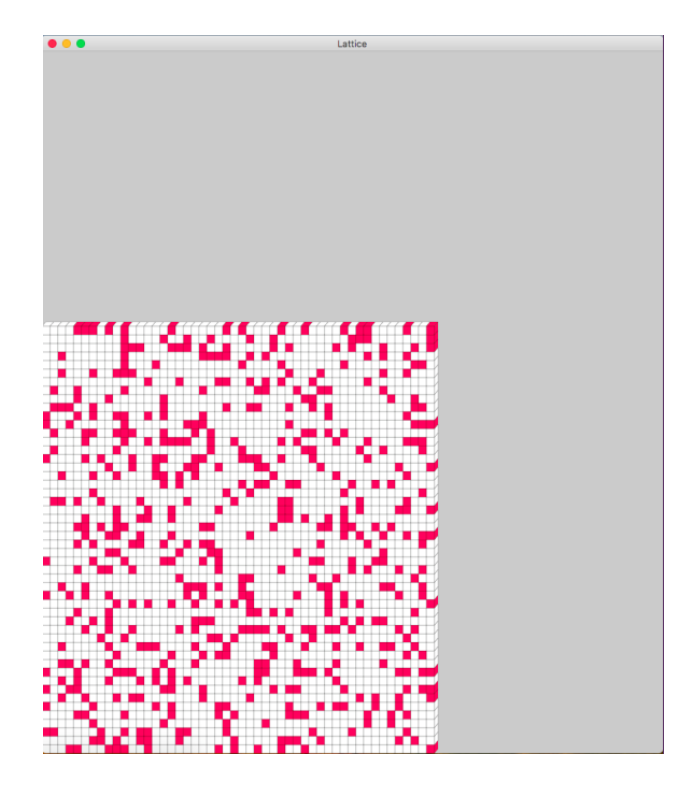

Figure 47: Initial condition viewed in the front orientation in the three dimensional projection. Alive and death cells are displayed.

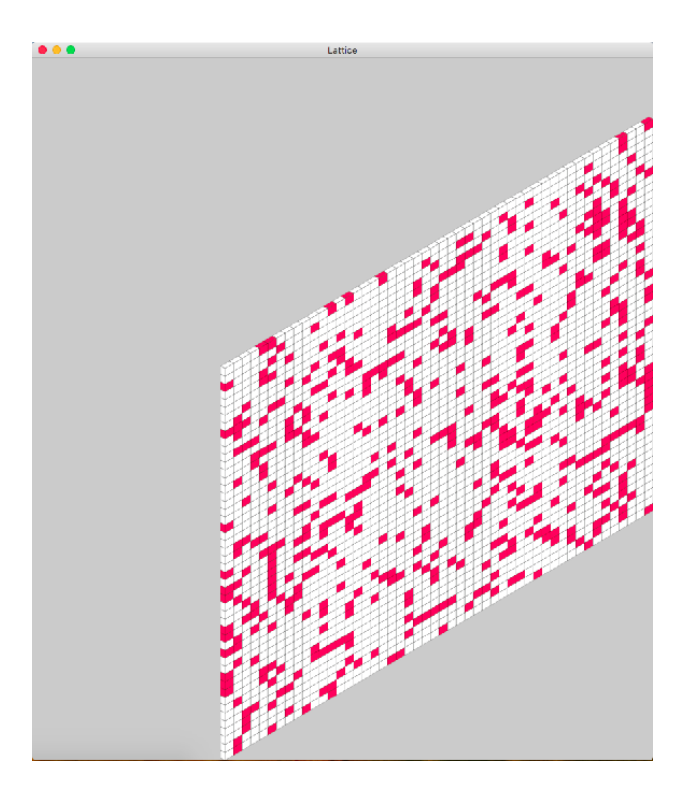

Figure 48: Initial condition viewed in the y orientation in the three dimensional projection. Alive and death cells are displayed.

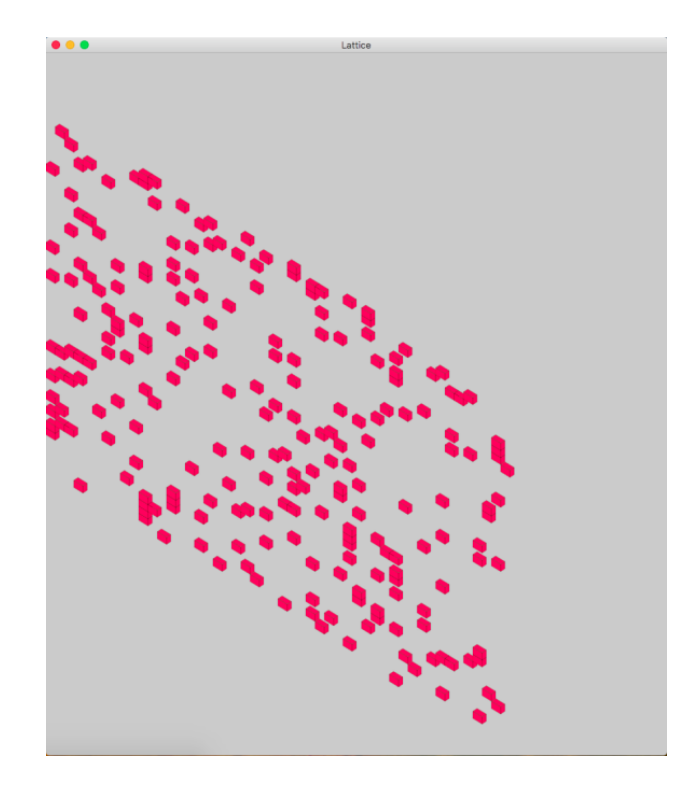

Figure 49: Initial condition viewed in the **x** orientation in the three dimensional projection. Only alive cells are displayed.

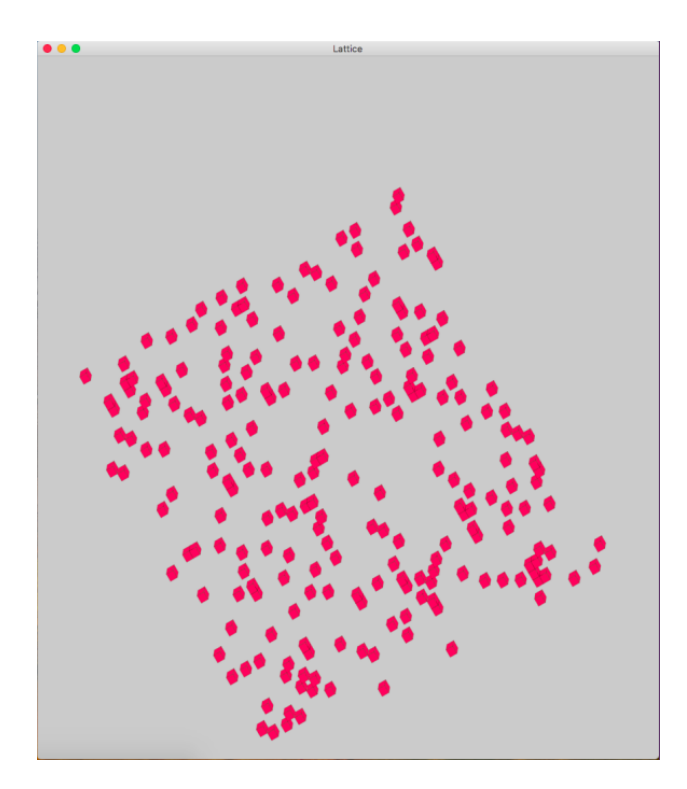

Figure 50: Initial condition viewed in the z orientation in the three dimensional projection. Only alive cells are displayed.

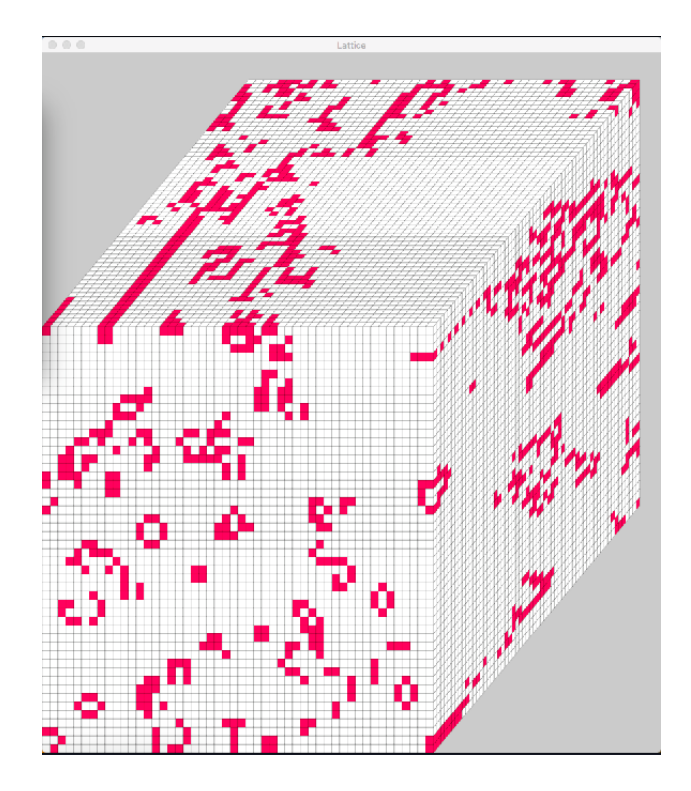

Figure 51: Evolution of an automata with the Game of life rule viewed in the front orientation in the three dimensional projection. Alive and death cells are displayed.

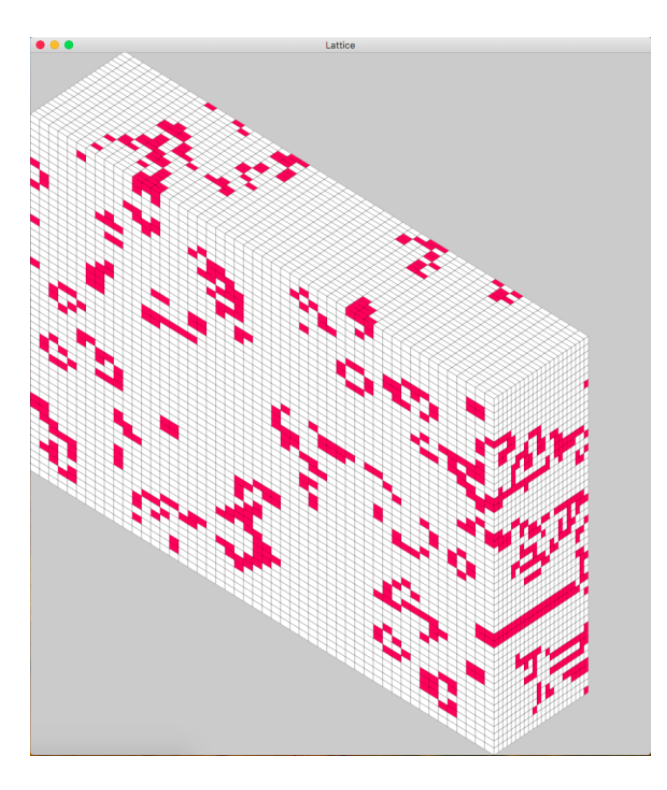

Figure 52: Evolution of an automata with the Game of life rule viewed in the x orientation in the three dimensional projection. Alive and death cells are displayed.

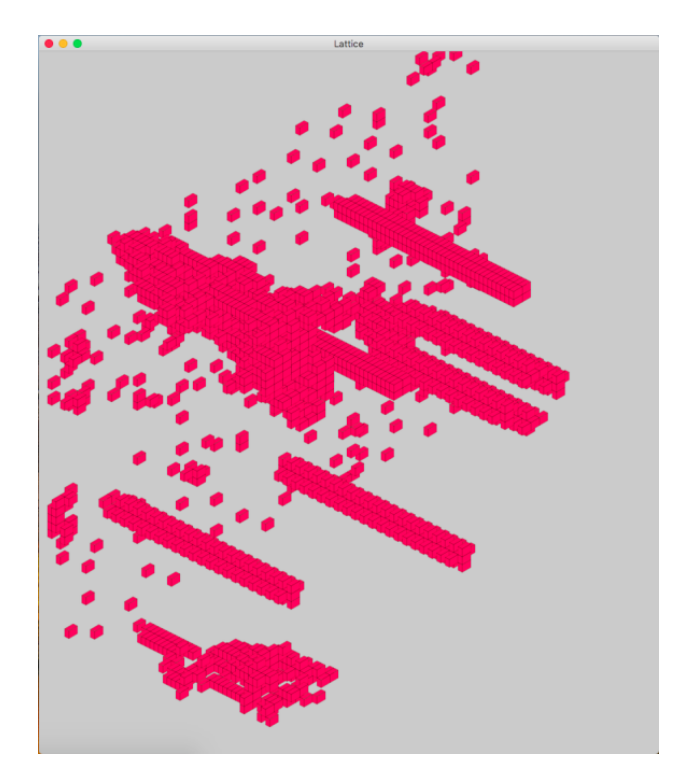

Figure 53: Evolution of an automata with the Game of life rule viewed in the y orientation in the three dimensional projection. Only alive cells are displayed.

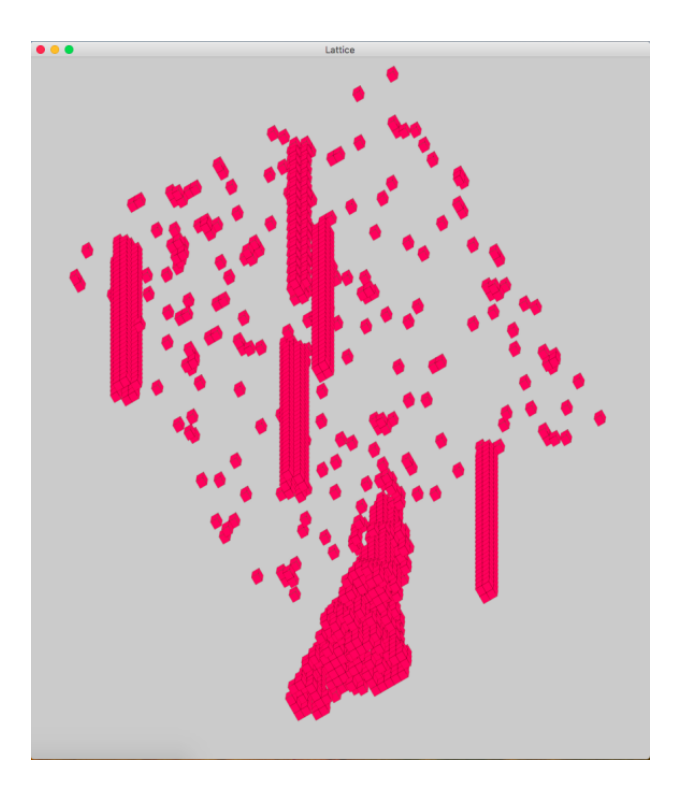

Figure 54: Evolution of an automata with the Game of life rule viewed in the z orientation in the three dimensional projection. Only alive cells are displayed.

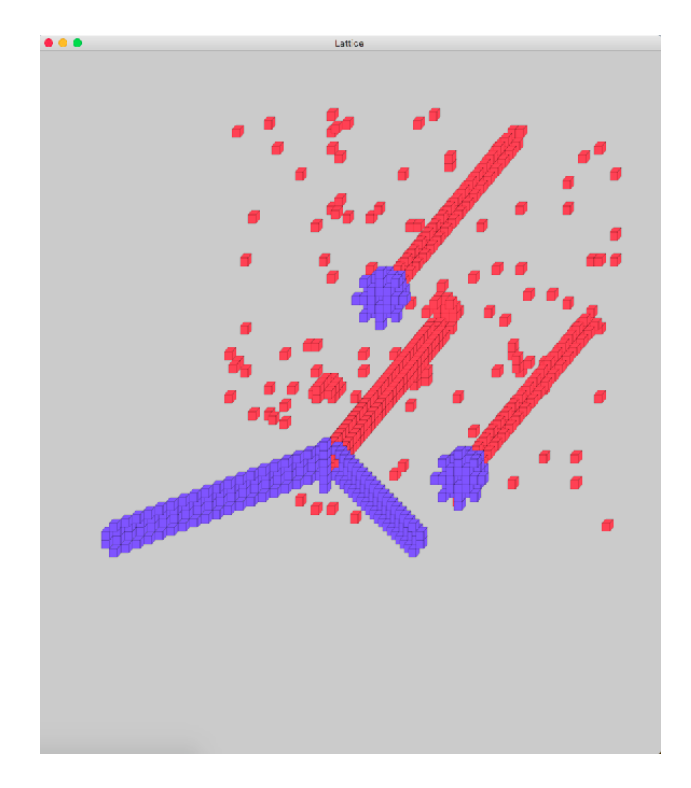

Figure 55: Change from Game of life rule to Diffusion rule (B2/S7). The cell colors were changed for a better visualization of the transition between rules.

#### 2.4.7 Analysis panel

In the Analysis panel there are widgets that display information relevant to the simulated automata. These widgets are updated each time that the Pause, Next and Stop buttons are clicked.

- Average. It is a label that shows the average of the density of each generation.
- Variance. It is a label that shows the variance of the density of each generation.
- Density plot. It is a plot that displays the density as a function of time.

| • • •             | Analysis |                       |
|-------------------|----------|-----------------------|
| Average: 189.1553 | Density  | Variance: 180735.9565 |
| 4000              |          |                       |
| 3000              |          | _                     |
| 2500              |          | _                     |
| 1500              |          |                       |
| 500               |          |                       |
| 0 20              | 40 60    | 80 100                |

Figure 56: Contents of the Analysis panel.

#### 2.4.8 Colors panel

The user can change the colors of death and alive cells, as well as the background in the three dimensional projection and the border of each cube by setting up the color wells of this panel.

| Colors      |  |
|-------------|--|
| Death       |  |
| Alive       |  |
| Background  |  |
| Cube border |  |
|             |  |

Figure 57: Contents of the colors panel.

#### 2.4.9 Menu

Currently, there are few options in the menu of this system.

The option *Save configuration as...* in the File submenu serves to save the binary matrix of the current simulated automata, in a text file.

| Ś | LifeRulesSim | File                  | Edit                 | Format     | Panels | Wind           | wob | Help |
|---|--------------|-----------------------|----------------------|------------|--------|----------------|-----|------|
|   |              | Ne<br>Op<br><b>Op</b> | w<br>en<br>en Rec    | ent        |        | ЖN<br>ЖО<br>▶  |     |      |
|   |              | Clo<br>Sav<br>Sav     | ise<br>/e<br>/e conf | figuration | as 仓   | ೫₩<br>೫S<br>೫S |     |      |
|   |              | Pag<br><b>Pri</b> i   | ge Setu<br>nt        | ıp         | 合      | ЖР<br>ЖР       |     |      |

Figure 58: Contents of the File submenu.

The options in the Panels submenu has options that open or bring to the front one panel of the application. Given that the state of each panel is saved when closed, the user can do this safely.

| Ś | LifeRulesSim | File | Edit | Format | Panels                              | Win      | dow | Help |  |
|---|--------------|------|------|--------|-------------------------------------|----------|-----|------|--|
|   |              |      |      |        | Main<br>Lattice<br>Colors<br>Analys | e<br>sis |     |      |  |

Figure 59: Contents of the Panel submenu.

# 3 Conclusions

Cellular Automata Viewer has many features to simulate different kinds of linear and bidimensional cellular automata and provides an easy-to-use interface to manipulate some simulation aspects, however, this system could be improved by adding the following functions:

- Zoom in and zoom out in the two dimensional and three dimensional projections on each subsystem.
- Edit the initial condition using different panels in 2plusmedium and LifeRulesSim, to add and delete structures that appear in the evolution of some automata.

• Record successive evolution steps in GIF or video files, in the cylindric projection of OSXLCAU and both projections in LifeRulesSim and 2plusmedium.

# Bibliography

- [1] A. Wuensche, "Exploring discrete dynamics. the ddlab manual," 2016.
- [2] A. Adamatzky and R. Mayne, "Actin automata: Phenomenology and localizations," 2018.
- [3] G. J. Martinez, A. Adamatzky, and R. Alonso-Sanz, "Designing complex dynamics in cellular automata with memory," 2014.
- [4] A. Adamatzky, "Universal computation in excitable media: the 2 + medium," 1998.
- [5] G. J. Martinez, "Introduction to osxlcau21 system." http://uncomp.uwe.ac.uk/genaro/Papers/ Papers\_on\_CA\_files/OSXLCAU21/OSXLCAU21.html, 2004. Accessed: 2018-06-29.
- [6] G. J. Martinez, "Cellular automata software." http://uncomp.uwe.ac.uk/genaro/Cellular\_ Automata\_Repository/Software.html. Accessed: 2018-12-05.